|                                                                                                    | Obdrželi iste odkaz na ZOOM                           |
|----------------------------------------------------------------------------------------------------|-------------------------------------------------------|
|                                                                                                    | setkání v tomto tvaru.                                |
|                                                                                                    | Klikněte na odkaz.                                    |
| Join our Cloud HD Video Meeting now                                                                                                    |                                                       |
| Zoom is the leader in modern enterprise video<br>communications, with an easy, reliable cloud platforr                                                                                                    | n                                                     |
| zoom.us                                                                                                    |                                                       |
| About Cookies on This Site                                                                                                    |                                                       |
| Cookes are important to the proper functioning of a site. To improve your experience, we use cookies to remember login details and provide<br>secure login, details existing to approximate and functionality, and deliver content tailored syour interests. Click Agree and Proceed to accept<br>cookies and go directly to the site or click on View Cookie Settings to see detailed descriptions of the types of cookies and choose whether to<br>accept conting orollise while on the site. | Preferences Submitted ZOOM                            |
| Agree and Proceed View Cookie Settings                                                                                                    | You have successfully updated your cooke preferences. |
| Privacy Policy Powered by: @TrustArc   TRUSTe                                                                                                    | Privacy Policy Powered by: (*TrustAve   TRUSTe        |

Pokud se k ZOOMu připojujete poprvé, automaticky se stáhne do vašeho počítače instalační balíček.

Podle toho, jak máte nastaveno ve vašem počítači se instalace spustí buď automaticky nebo je potřeba balíček najít ve složce, do které se stáhl...

(např. složka Stažené soubory) a rozkliknout.

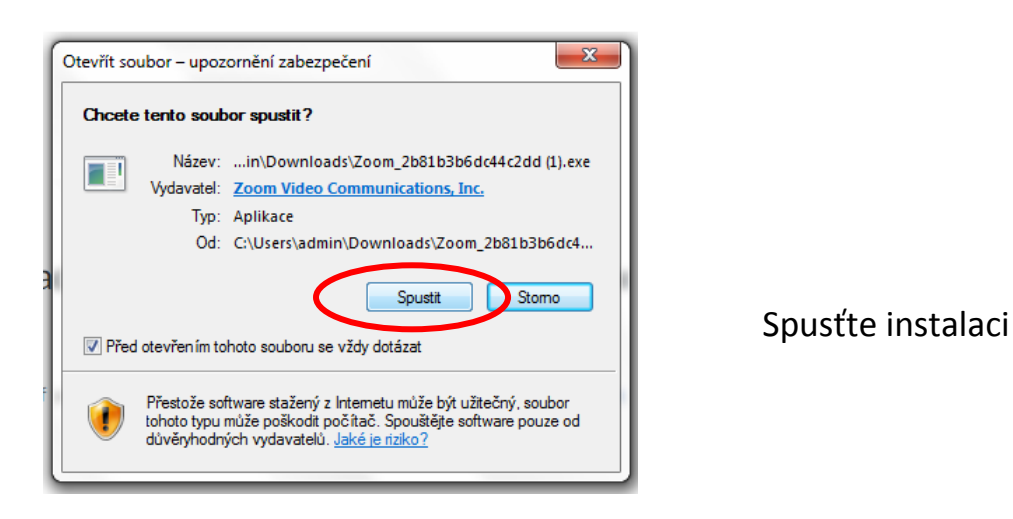

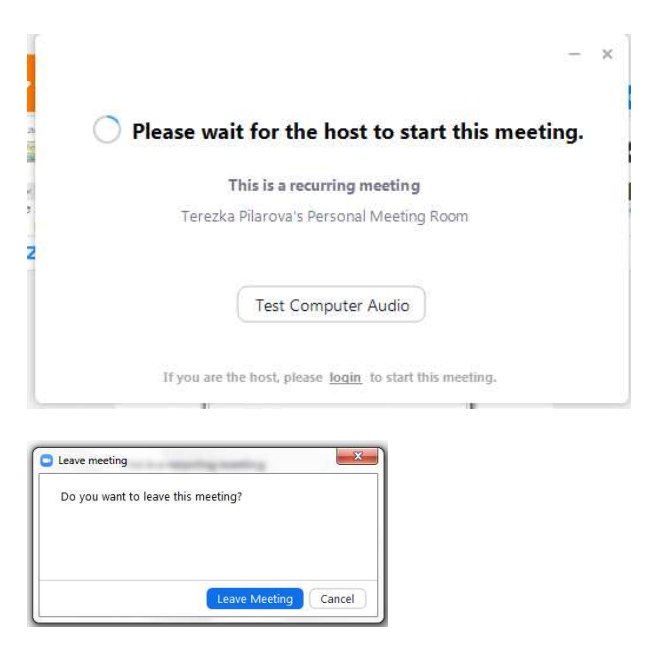

V případě, že se vám zobrazí tato stránka, pak instalace proběhla v pořádku.

**Počkejte** než schůzka začne nebo se vraťte k odkazu v **plánovaný čas**.

V případě zavření okna, potvrďte **Leave Meeting** 

Pokud půjdete na ZOOM setkání přes zaslaný odkaz a již máte prográmek nainstalovaný, pak **znovu** odkliknete **oranžová** tlačítka jako na začátku a v tomto okně potvrdíte "Join with Computer Audio", abyste slyšeli, co se na setkání říká.

| Choose ONE of the audio conference option | ns 🕅 🕅                         |
|-------------------------------------------|--------------------------------|
| 📞 Phone Call                              | 💻 Computer Audio               |
| Join with Co<br>Test speaker a            | mputer Audio<br>and microphone |
|                                           |                                |
|                                           |                                |

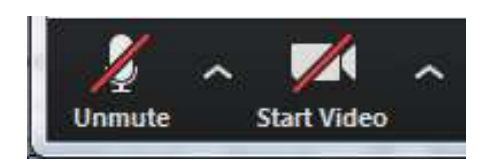

Hned po vstupu v levém dolním rohu si **vypněte mikrofon** (do stavu Unmute), aby hluk z vašeho směru nerušil ostatní.

Jestli chcete mít zapnuté video, abyste byli vidět, je už jen na vás

Pro **odchod** ze ZOOM setkání klikněte v pravém dolním rohu na **Leave Meeting** a následně **potvrďte** opuštění a zároveň ukončení aplikace na vašem počítači.

|                          | Copy URL | .0011.03/3/ 01012     | ve meeting    |               |                 | ×     |               |   |
|--------------------------|----------|-----------------------|---------------|---------------|-----------------|-------|---------------|---|
| Participant ID:          | 218      | Do                    | you want to l | eave this mee | eting?          |       |               |   |
| Join Audio               |          | <u>F</u><br>Shar      | e             |               | Leave Meeting C | ancel |               |   |
| Computer Audio Connected | 2.       | <b>R</b> <sup>2</sup> |               | <b>@</b>      | ۲               |       | Leave Meeting |   |
| Unmute Start Video       | Invite   | Participants          | Share         | Chat          | Record          |       | Leave meetin  | 9 |

Děkujeme za vaši návštěvu a při příštím ZOOMu se budeme těšit.